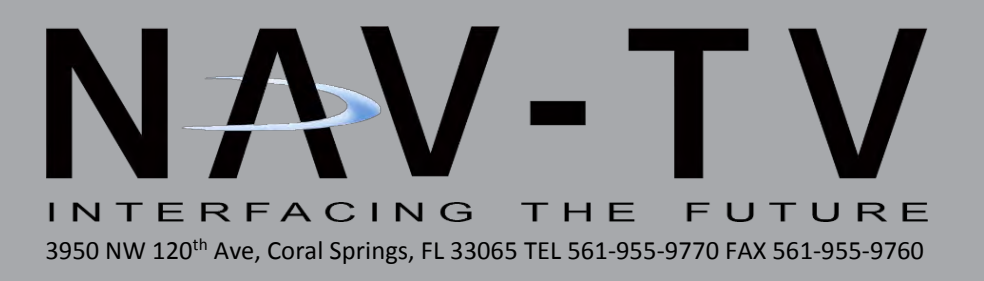

## NNG-Toyota 2

Navigation interface for select Toyota vehicles *NTV-KIT607* 

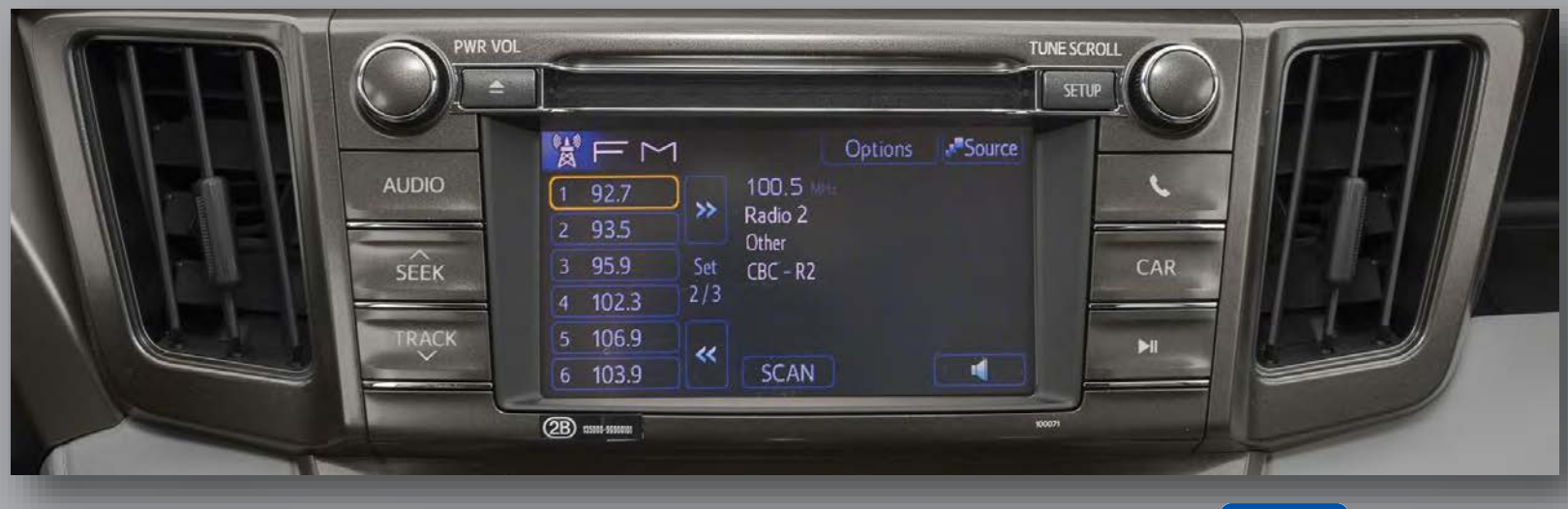

ING

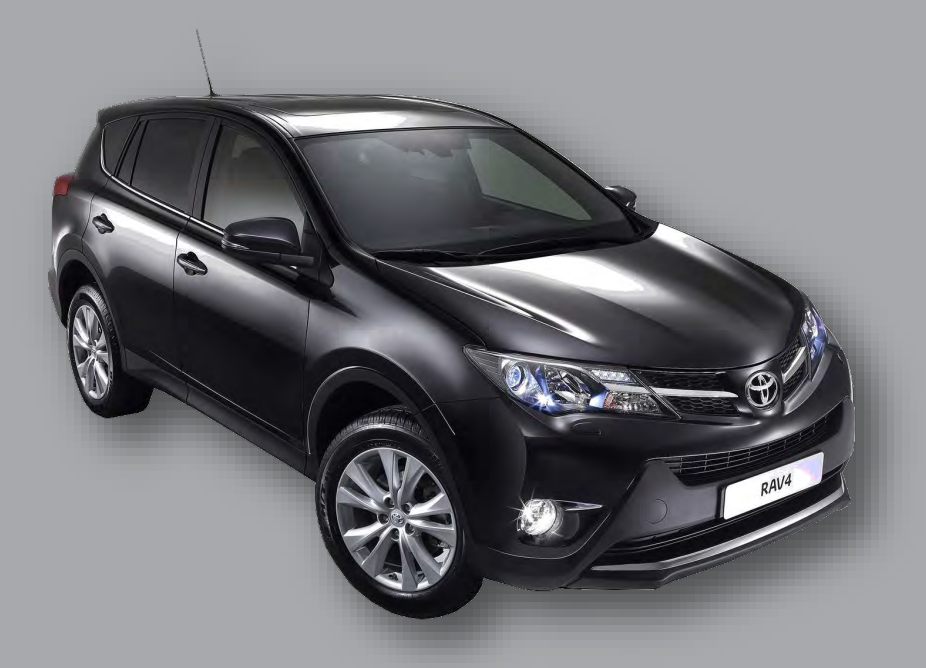

## NNG-Toyota 2 Kit Content

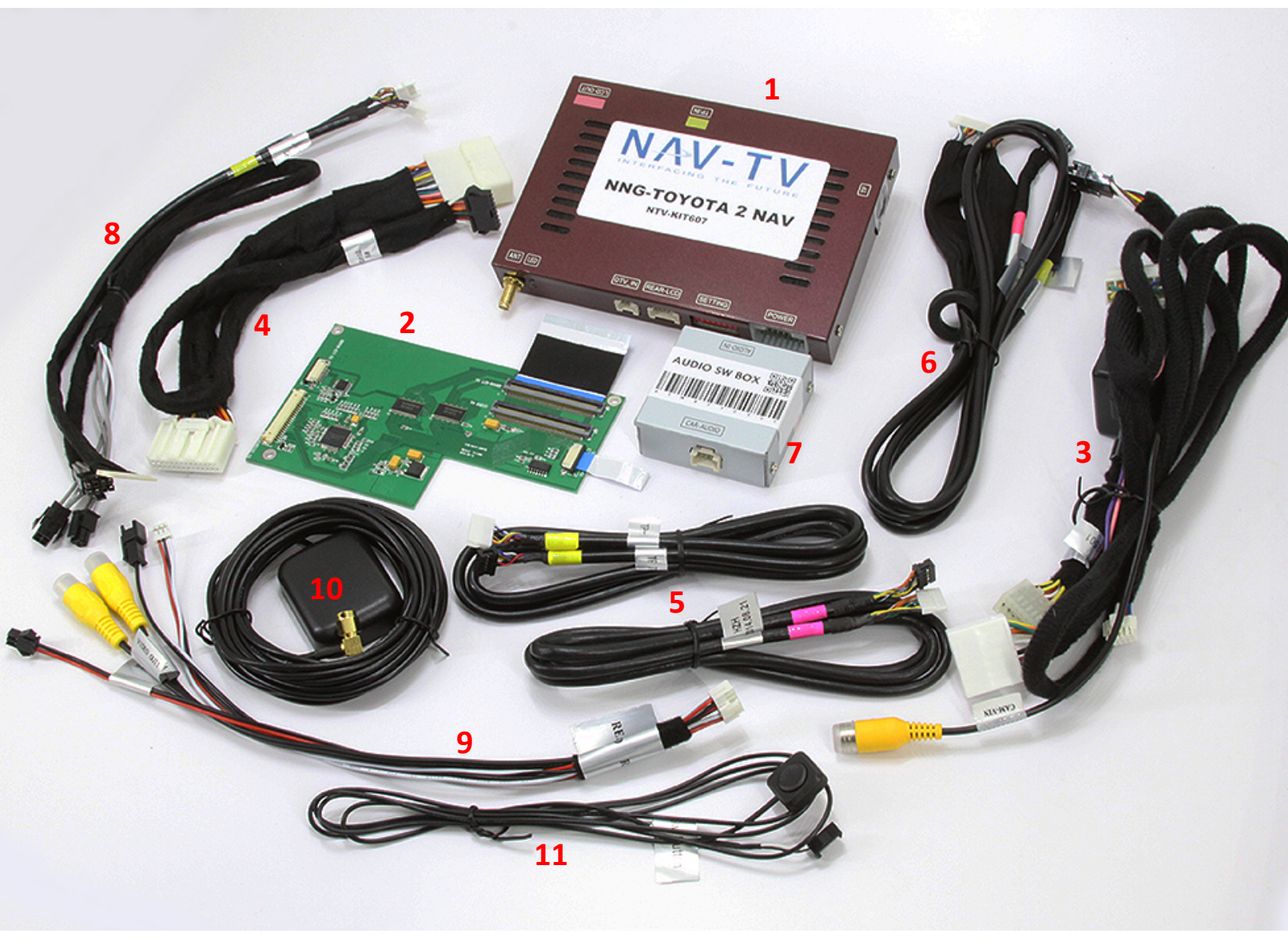

- 1. Toyota 2 GPS Interface
- 2. Toyota 2 Internal Modificaion PCB
- 3. Toyota 2 Plug & Play T-Harness (power)
- 4. Toyota 2 secondary Plug & Play T-Harness
- 5. LCD/TP I/O Cables
- 6. LCD/TP PCB Y-Cable
- 7. Audio Switch Module\*
- 8. Audio IN/OUT Y-Cable
- 9. Rear-LCD Harness
- 10. GPS Antenna
- 11. OEM/NAV Toggle Switch

\*Note: Depending upon availability, the Toyota 2 may include a stand-alone speaker instead of an Audio Switching Module for NAV voice guidance. See wiring diagram for audio connection.

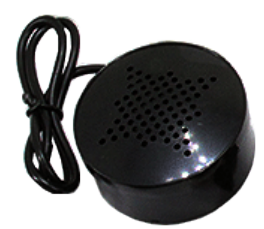

## **Installation Guide**

#### **Navigation For RAV4**

STEP 2

STEP 1

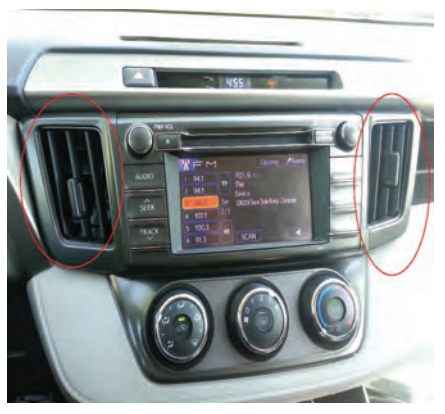

Remove A/C VENT

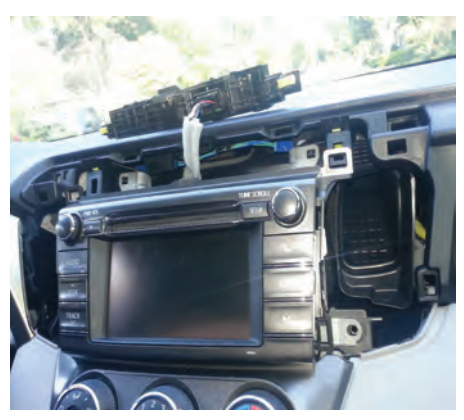

Remove 4 Screws from radio

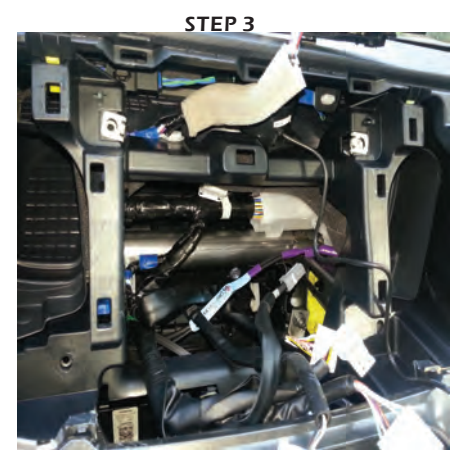

**REMOVED RADIO** 

STEP 5

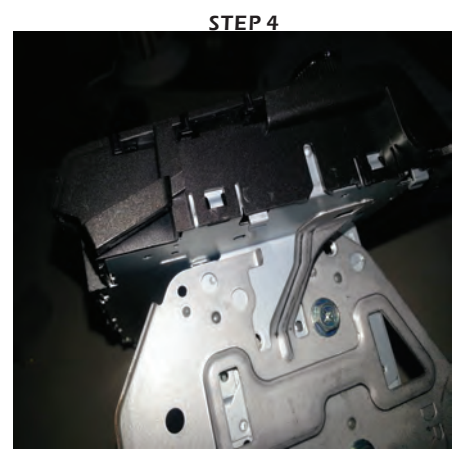

Remove radio mount

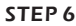

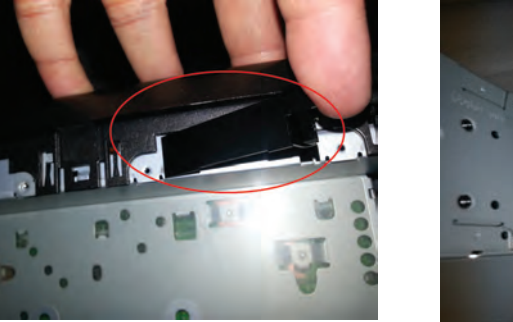

**REMOVED CLIP** 

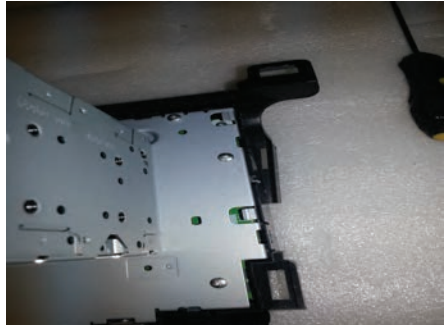

Remove all screws to open up the LCD screen

NTV-DOC229

## **Installation Guide**

**Navigation For RAV4** 

NTV-DOC229

#### Drill a Hole to run Video Cable

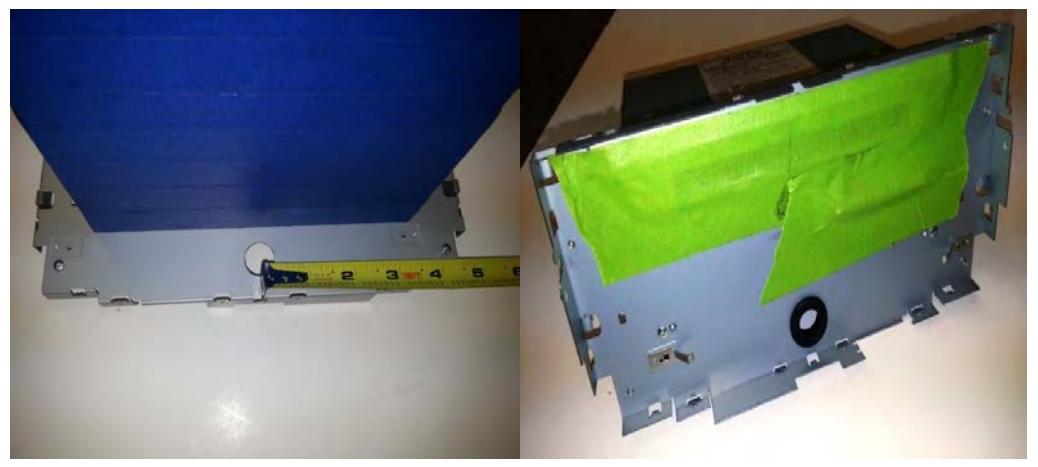

1. Place Mask tape on radio to avoid drilling scrap 2. At bottom of the radio, center of the radio, drill a hole

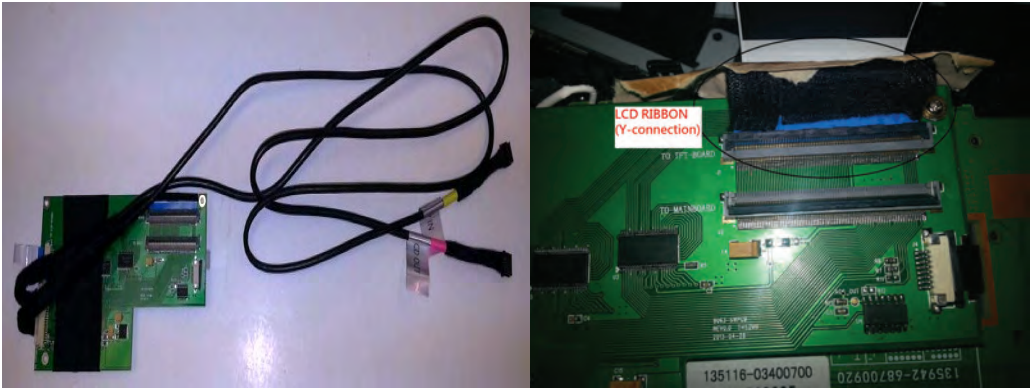

- 1. Place the LCD ribbon in the factory LCD Screen board
- 2. Place the Factory LCD Ribbon into daugther board (As a Y-Connection)

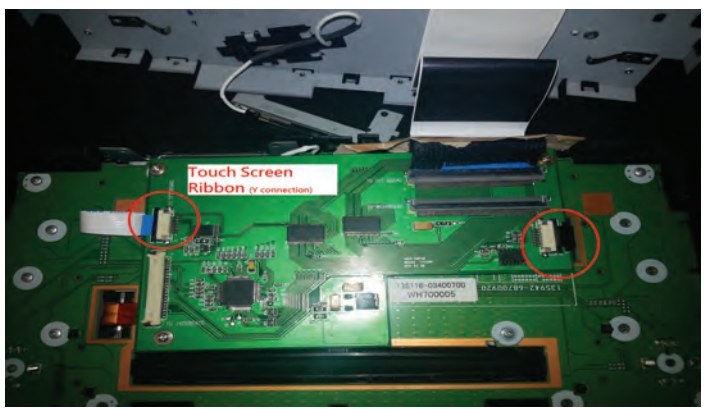

1. Place the Touch screen ribbon in factory LCD Screen board 2. Place the Factory Touch Screen Ribbon into daugther board (As a Y-Connection)

## **Installation Guide**

**Navigation For RAV4** 

NTV-DOC229

#### Install Video Board

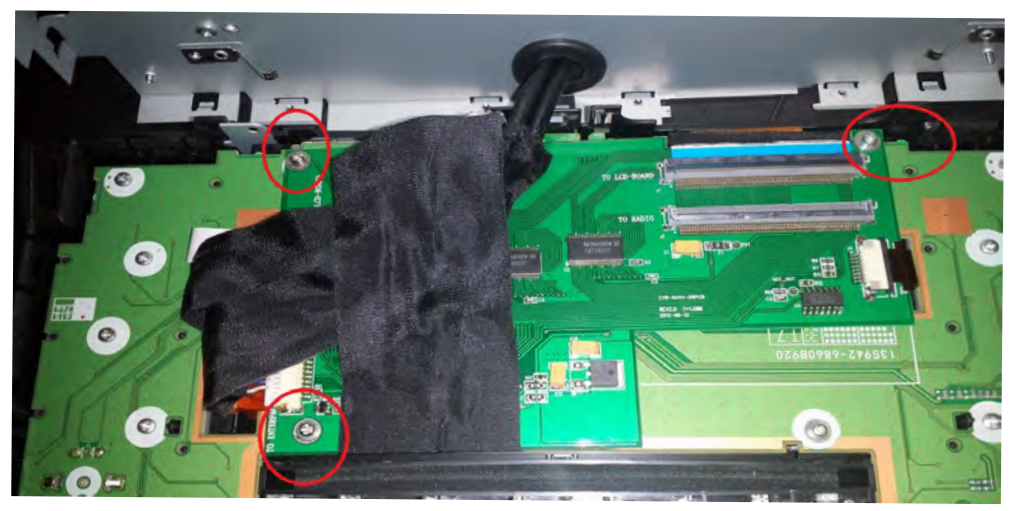

Place 3 Spacers and 3 Screwsn to the red circle position

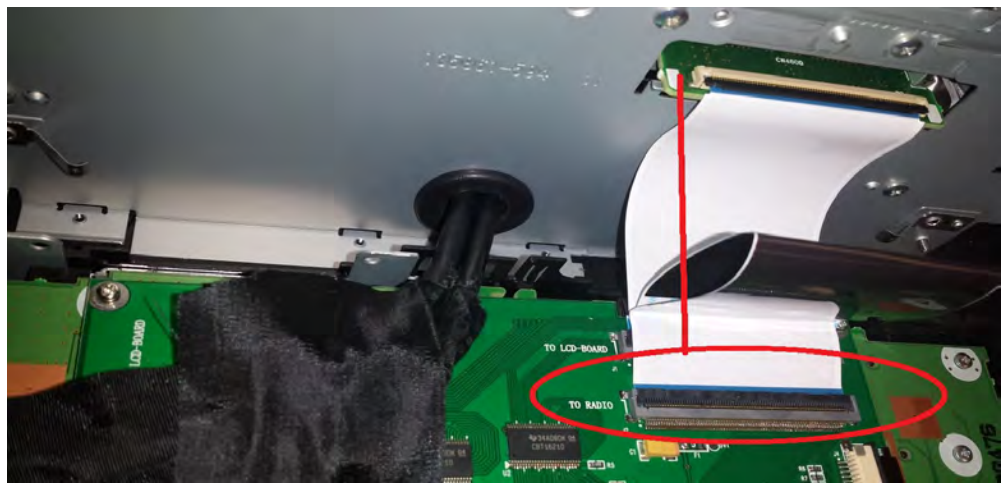

Place Radio ribbon from Radio side to video board socket

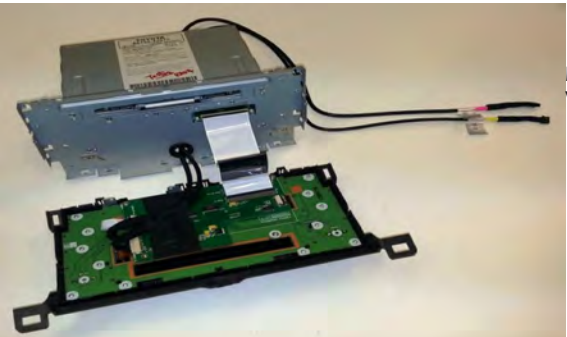

Run the Video Cable from inside video board to outside the radio

#### Wiring Diagram

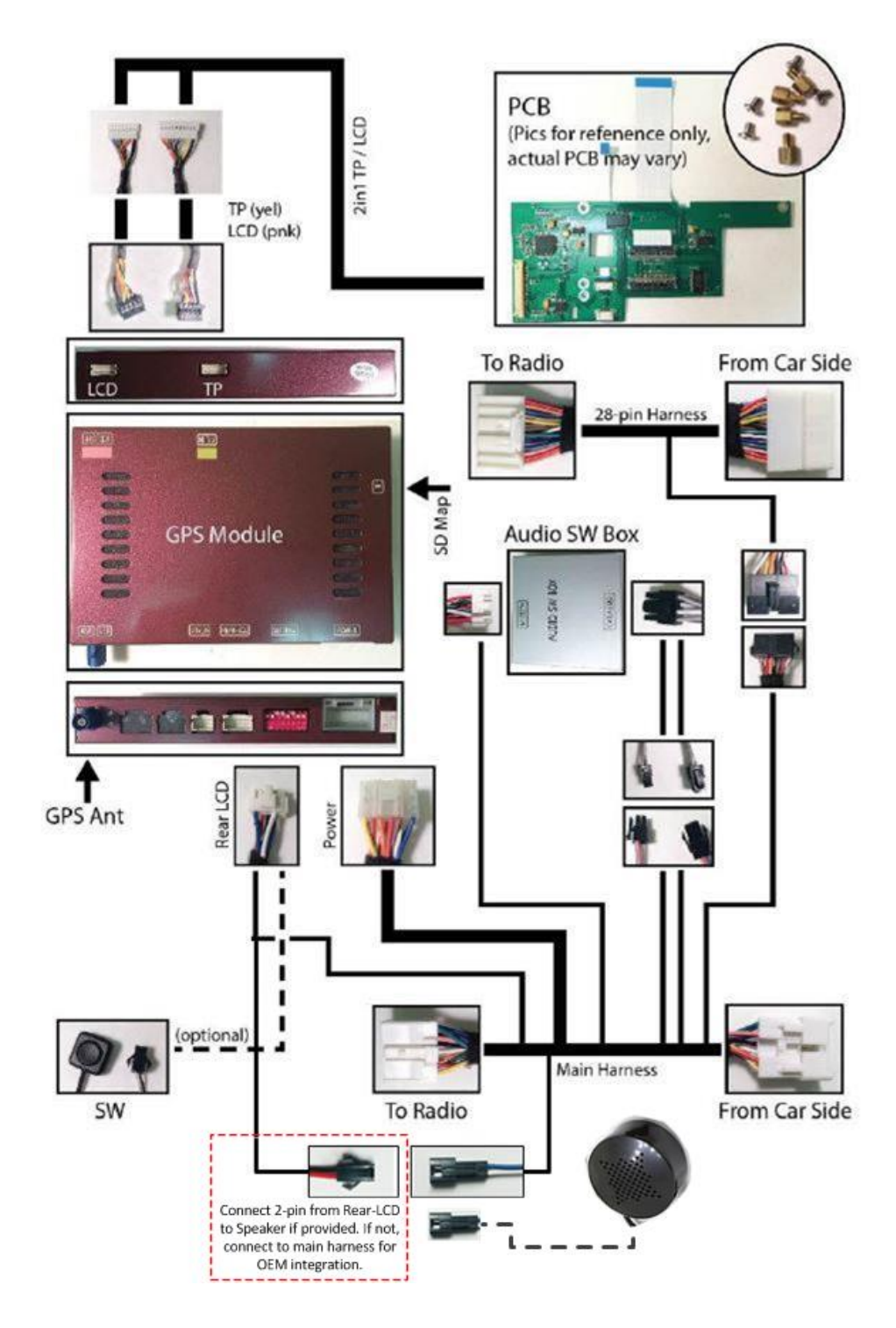

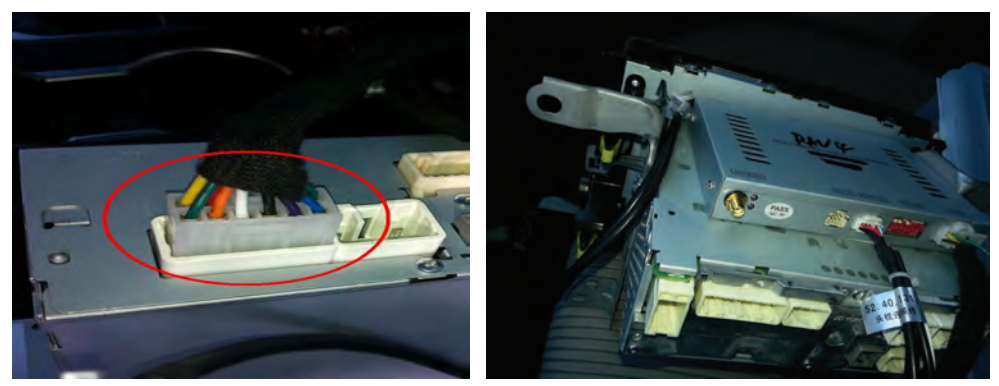

1. Place the 10PIN (NON-JBL) or 20PIN (JBL) Power Harness 2. Place the Module under the Radio

#### Activate OEM Camera/ After Market Camera IF 28PIN T-Harness IS NOT included in the package Please connect reverse wire manually

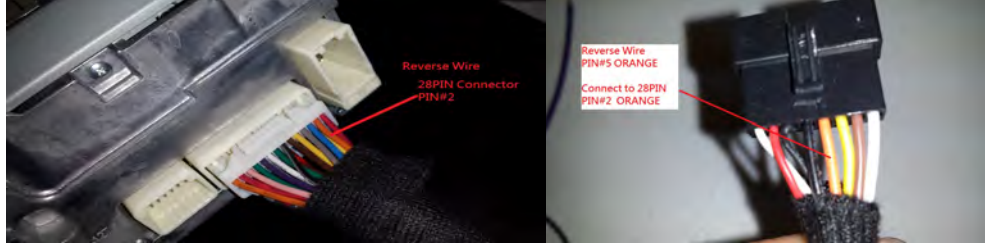

Manually Connect 28 PIN Connector PIN#2 ((Orange Wire) From the Radio to Black 8 Pin Connector PIN#5 (Orange Wire)

Reverse Signal is on 28PIN #2 (Orange Wire)

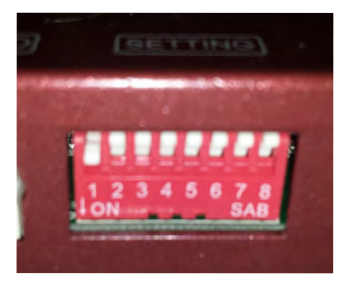

DIP SW Setting 1 ON OEM Camera / NO camera 1 OFF Aftermarket Camera

2-8 OFF

## **REMINDER!!**

Don't Forget to Connect REVERSE WIRE to activate OEM Camera Press and Hold Factory Screen 3 Seconds to Activate Radio/GPS Mode

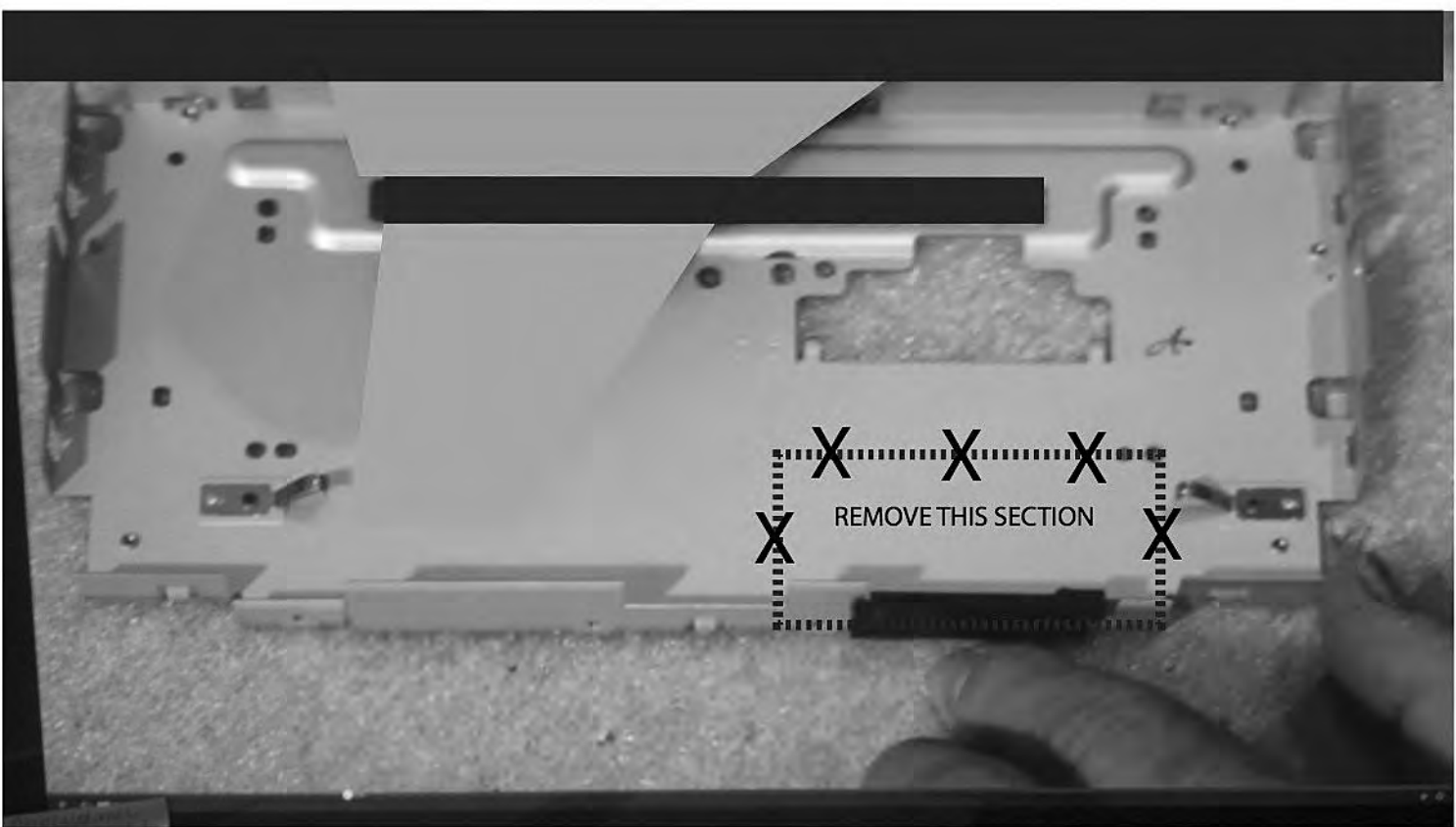

REMOVE THE SECTION SHOWN ABOVE MAKING SURE AREA REMOVED IS WIDE ENOUGH AND HIGH ENOUGH TO FULLY EXPOSE VIDEO RIBBON CABLE SHOWN IN FIG 2

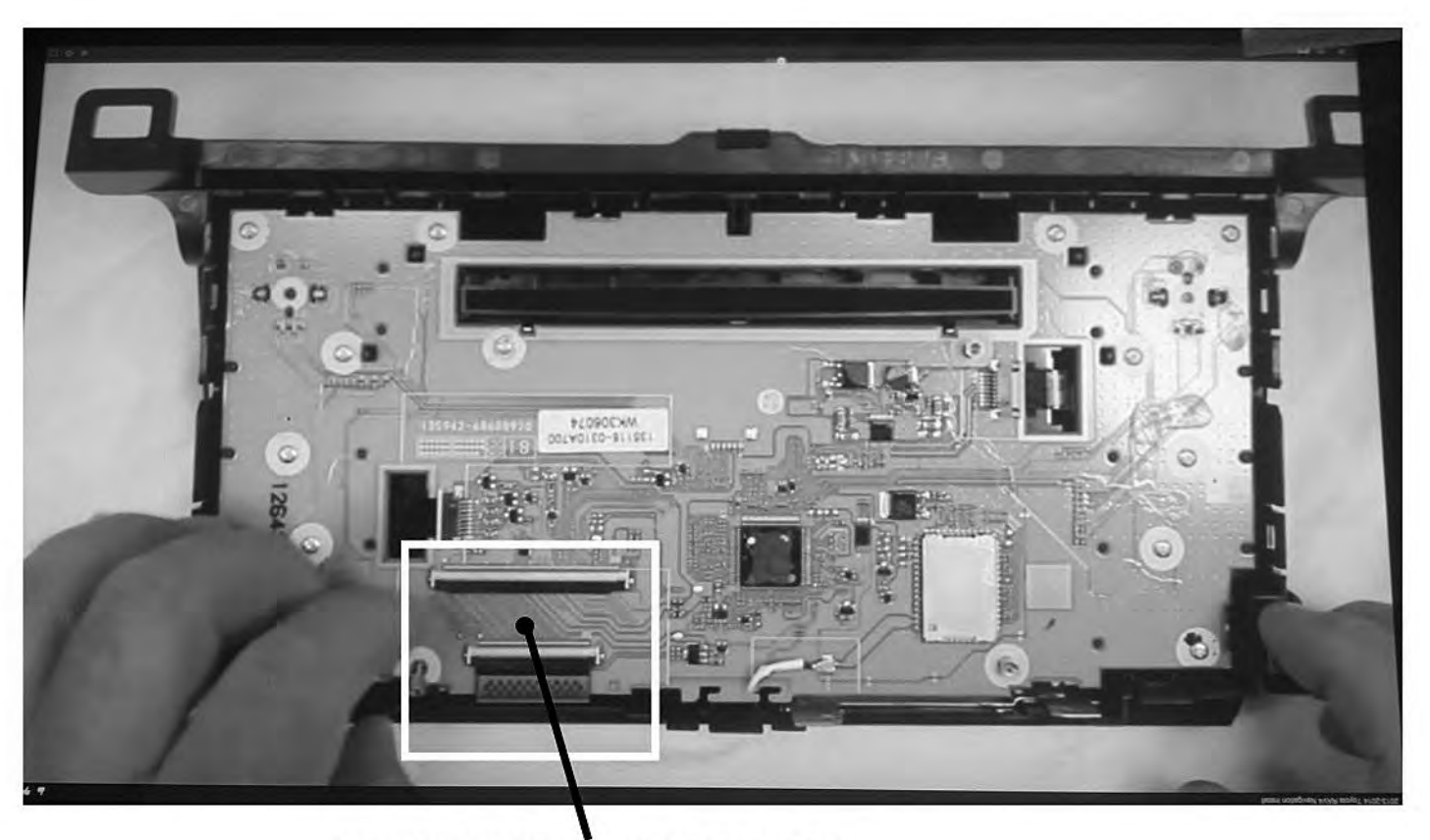

THIS AREA SHOULD NOW BE EXPOSED

# WEAK /NO GPS SIGNAL?

### Tips to Improve GPS Antenna Signal if vehicle equipped Metallized Windshield\*

### "GPS MONITOR Tools"

Exit IGO MAP by press SHUT DOWN BUTTON

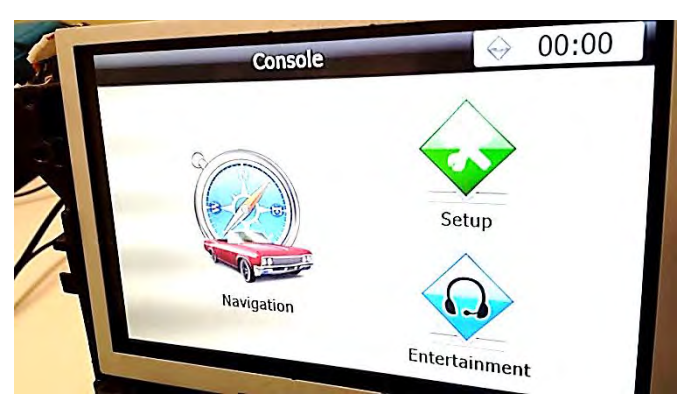

Console> SETUP

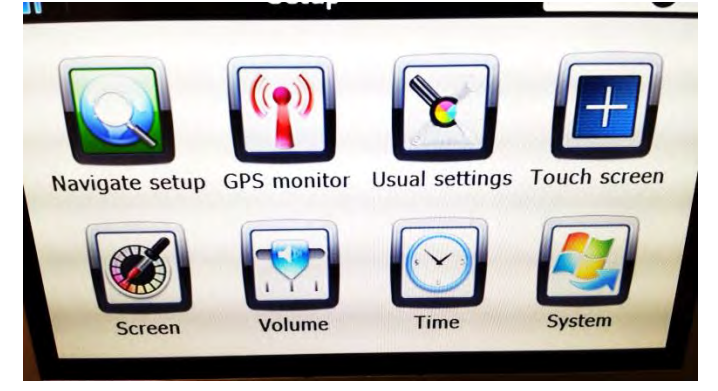

## **GPS MONITOR**

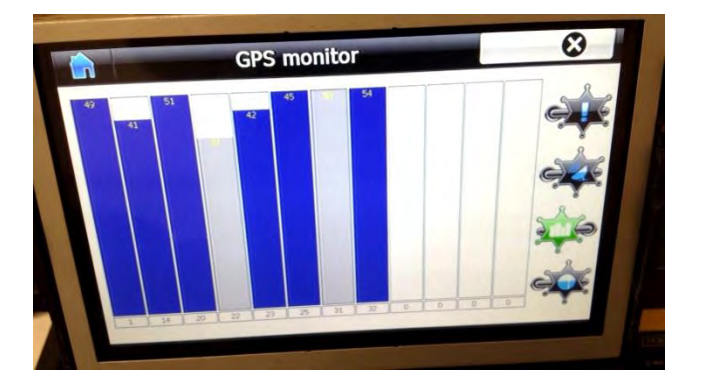

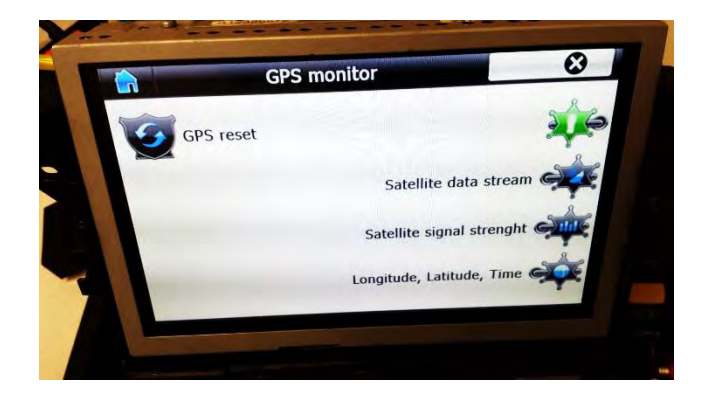

Locate the Antenna with minimum 5 bars in dark blue or Gray bar

(Always suggest mounting the GPS antenna on the roof)

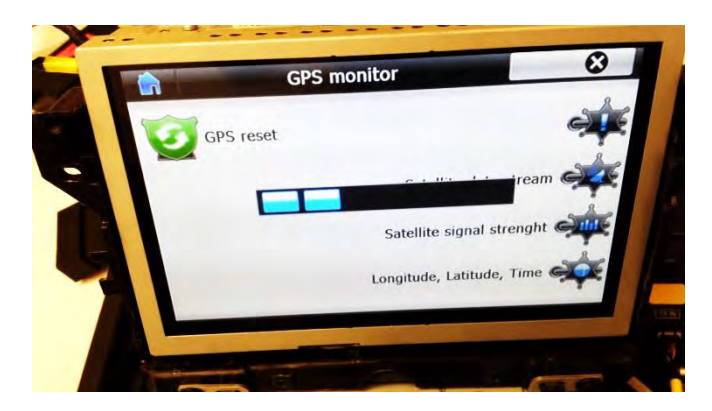

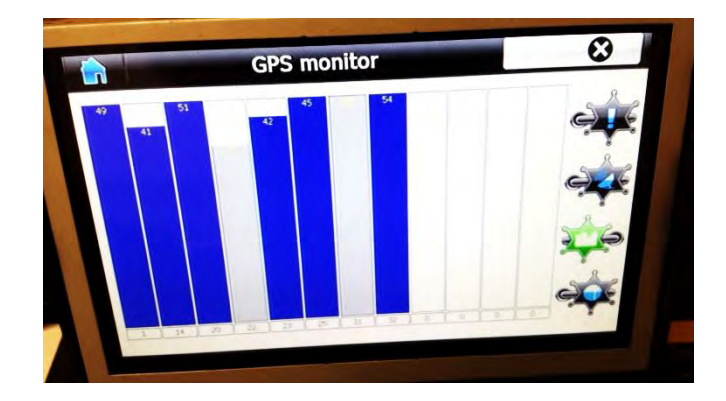

Press "!" icon to reset GPS signal and change the Antenna position

# **PROPER GPS ANTENNA POSITION**

## if vehicle equipped \*Metallized Windshield

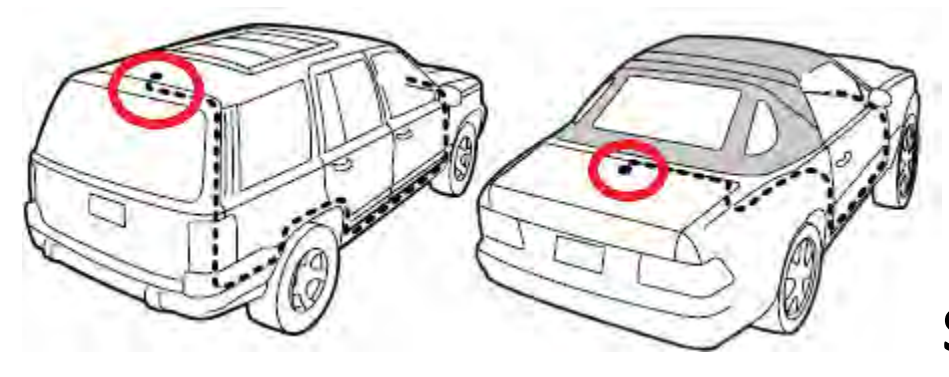

SUV/Coupe

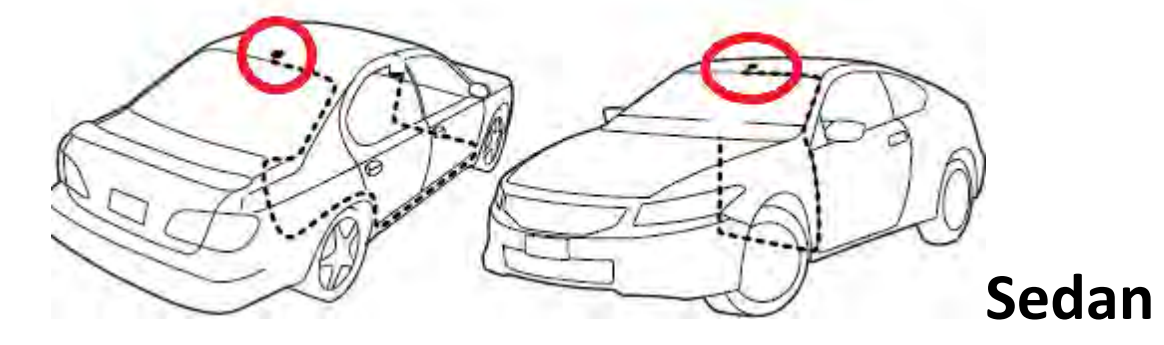

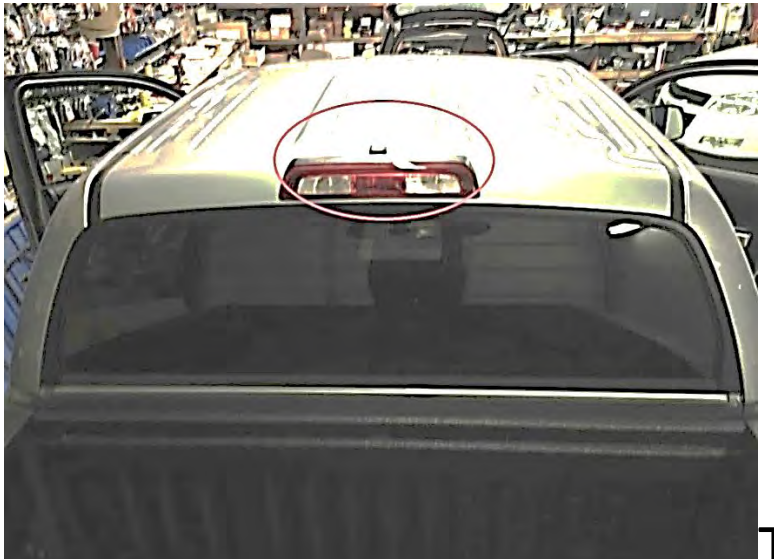

TRUCK (Shown as Tundra)

Alternatively, installer might choose to mount Antenna inside the headliner or inside vehicle using GPS monitor tools (see instruction). However, stay away from the windshield.

\* Windshields with metal particles can interfere with radio waves, dash-mount satellite radio receivers, and GPS receivers may be affected external transmitters and receivers may be required.

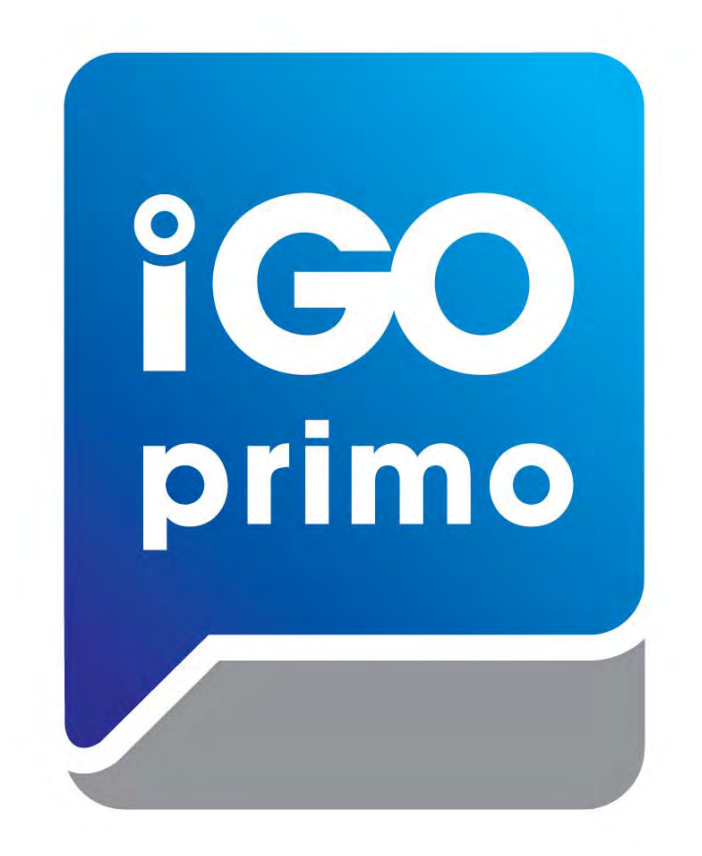

# **IGO PRIMO MAP PATH SETTING**

- 1. Press Setup -> Navigate Setup
- 2. Press on the Folder Icon
- 3. Select the following path in Storage Card -> cyb\_navi.exe
- 4. Press HOME button on the top left corner and press NAVIGATION
- 5. System should able to run into "IGO PRIMO"